## ISTRUZIONE PER LA VISUALIZZAZIONE DELL'ESITO DELLA VALUTAZIONE DELL'ISTANZA DI RICONOSCIMENTO 24 cfu

Dopo l'accesso al Sol, utilizzando le tue credenziali, segui SEMPRE la freccia arancione

|                                                                                                    | AMBIENTE DI TEST                                        |                     |                          |                          | × |  |
|----------------------------------------------------------------------------------------------------|---------------------------------------------------------|---------------------|--------------------------|--------------------------|---|--|
|                                                                                                    |                                                         |                     | SOL Servizi On Line      | Avea Riservata<br>Logost | 8 |  |
| Area Utenti Registrati -                                                                                                    | Benvenuto                                               |                     |                          | Cambra Persword          |   |  |
| Dati Personali                                                                                                    |                                                         | Nascondi dettagli 👻 |                          | Home                     | ~ |  |
| Nome Cognome                                                                                                    |                                                         |                     |                          | Segretaria               | 2 |  |
| Residenza                                                                                                    | VIA DE GASPERI, 12<br>06125 Agrigento<br>tel:123456789  |                     | Cliccare su "Segreteria" | Boletino Frecia          |   |  |
|                                                                                                    |                                                         | B' modifica         |                          | Servizi per gli shudenti | > |  |
| Domicilio                                                                                                    | VIA DE GASPERI, 12<br>06125 Agrigento<br>tel: 123456789 |                     |                          | Nelsimazioni Studenta    | > |  |
|                                                                                                    |                                                         | 🗑 modifica          |                          |                          |   |  |
| Indirizzo di fatturazione                                                                                                    | Non dichiarato                                          | B modifice          |                          |                          |   |  |
| E-Mail                                                                                                    |                                                         |                     |                          |                          |   |  |
|                                                                                                    |                                                         | 🗑 modifica          |                          |                          |   |  |
| E-Mail di Ateneo                                                                                                    |                                                         |                     |                          |                          |   |  |
| Cellulare                                                                                                    | +39.3498657248                                          | Br modifice         |                          |                          |   |  |
| initiation and the second starts of the second starts and the second starts and the second sta | onlive/clot.do/mmo.spinal_codement_frienarboc.woidmata  |                     |                          |                          |   |  |

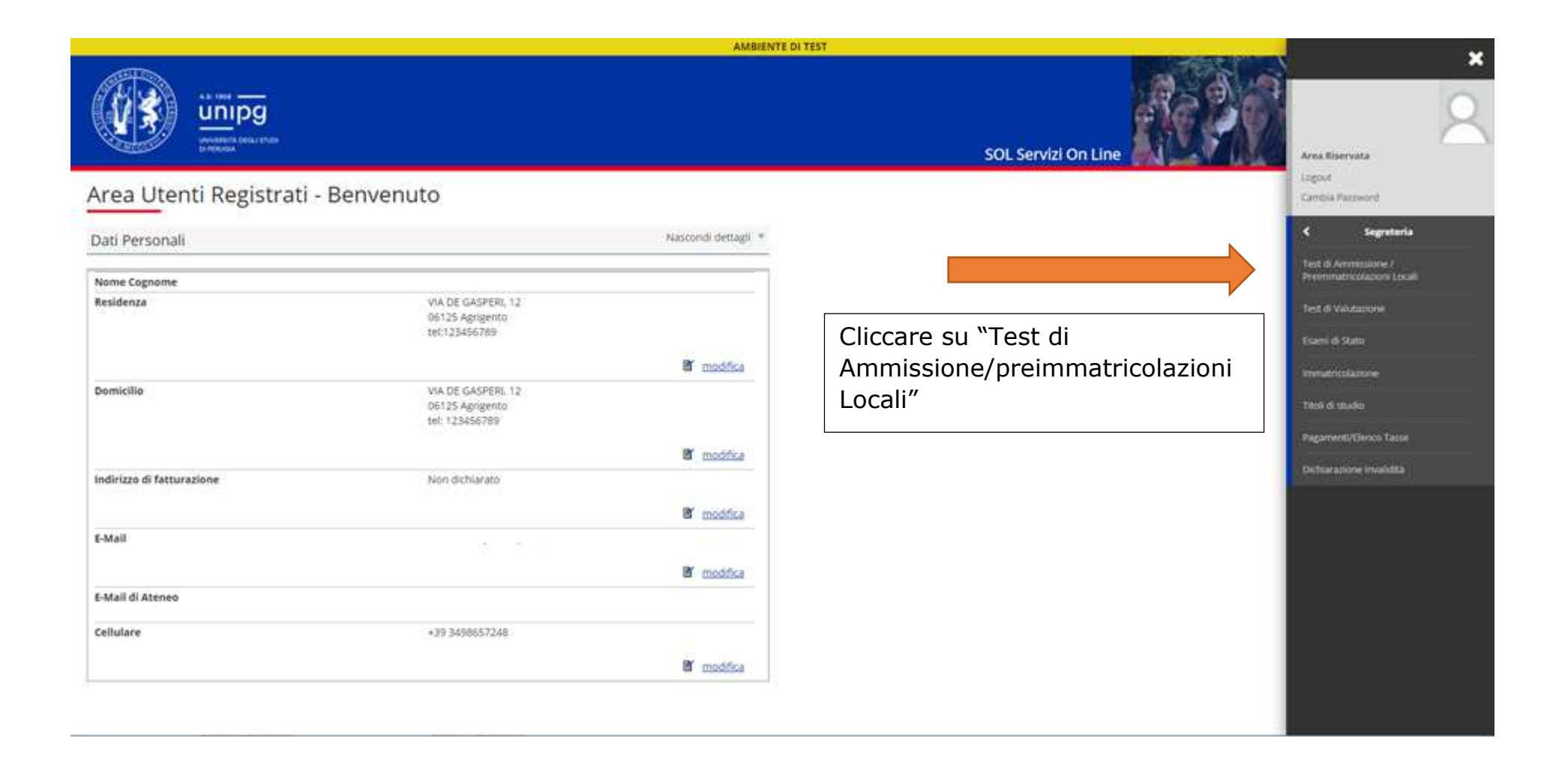

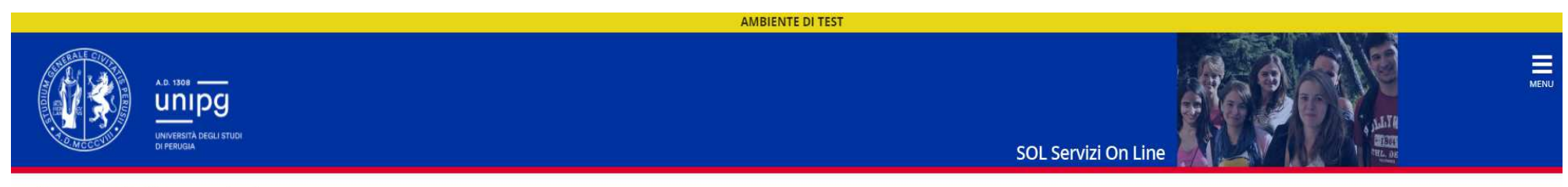

## Concorsi di ammissione

In questa pagina vengono riassunte le iscrizioni a Concorsi di ammissione effettuate fino a questo momento. Clicca sulla descrizione per visualizzare i dettagli di ciascun Concorso di ammissione.

## Elenco graduatorie

ISTANZA VALUTAZIONE 24 CFU (per Laureati, con pagamento tassa)

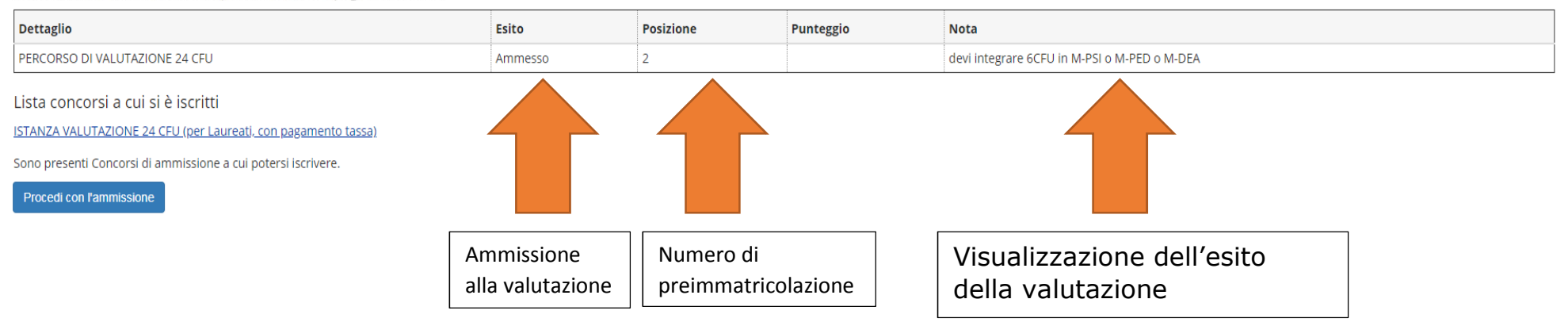